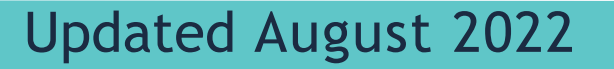

### **Reserva tu** examen CSCA GUÍA PARTE I & PARTE II

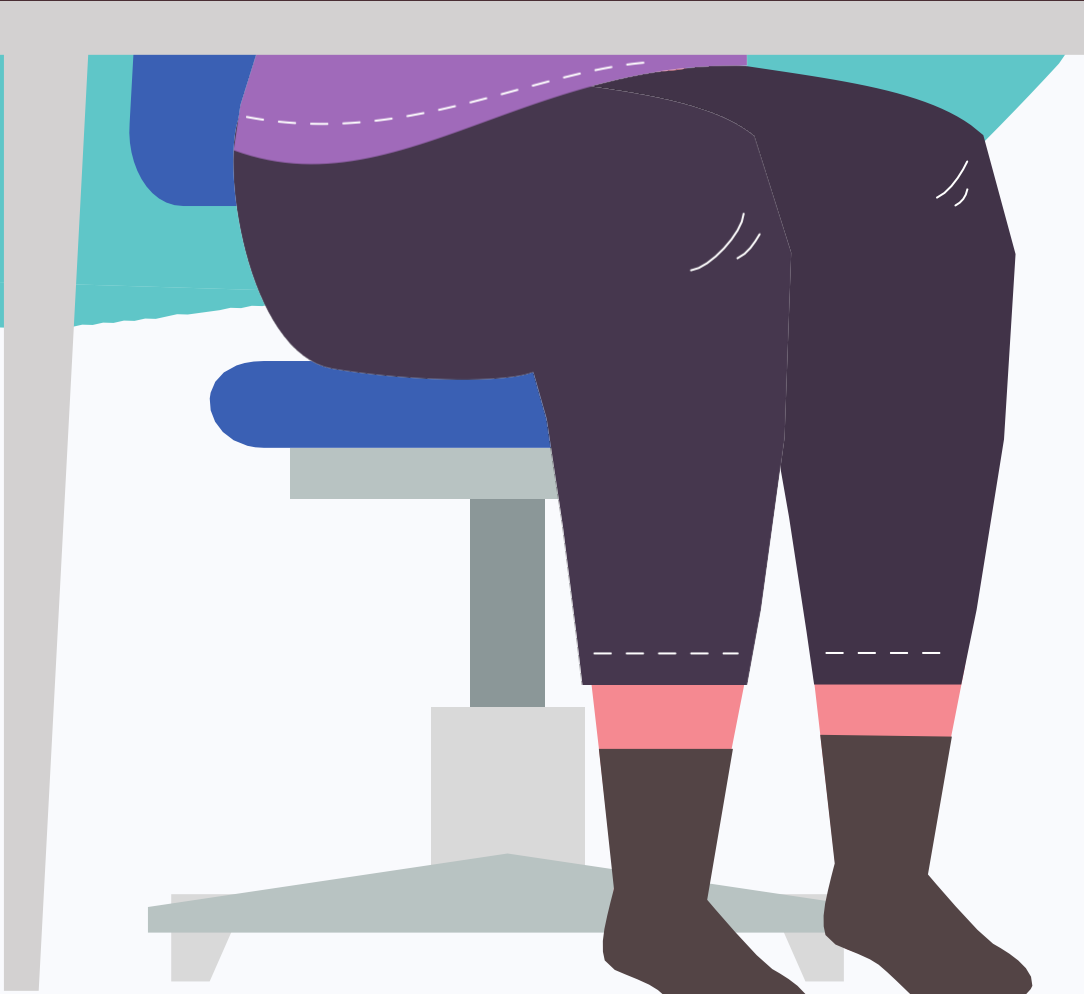

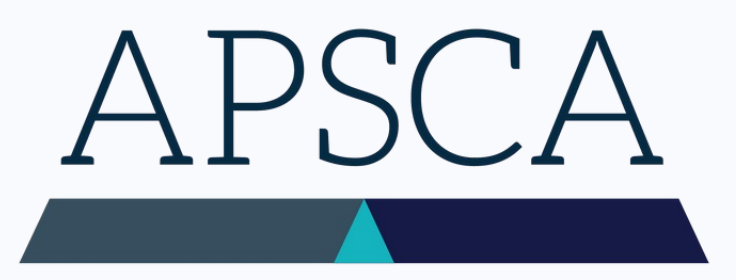

ASSOCIATION OF PROFESSIONAL SOCIAL COMPLIANCE AUDITORS

## D Paso Uno

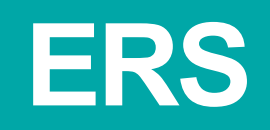

Es necesario presentar una Solicitud de examen (ERS, por sus siglas en inglés) previo a la calendarización de la fecha del examen. Esto tiene que hacerlo la Empresa Miembro para la que trabajas.

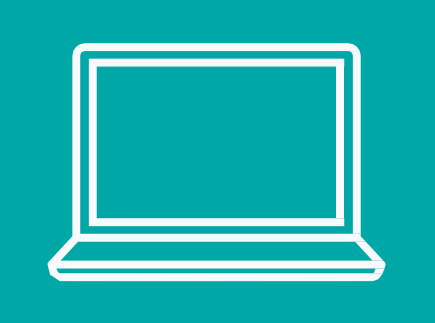

Para obtener la ERS, inicia sesión en la página Member Firm Only (Sólo Empresas Miembros), o las Empresas Miembros pueden contactar con *exam@theapsca.org* 

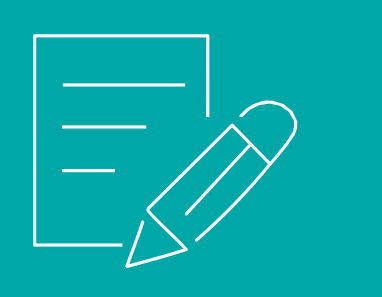

Las Empresas Miembros deben proporcionar el nombre y número de mebresía de le Auditor que está asignando para hacer el examen. Favor de indicar también quién pagará la tarifa del examen, sea la Empresa Miembro o le Auditor. Si <u>no</u> estás asociade con una Empresa Miembro, eres une Auditor Independiente

> AuditoresIndependientes, favor de contactar a exam@theapsca.org

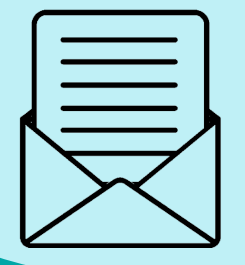

# Paso Dos

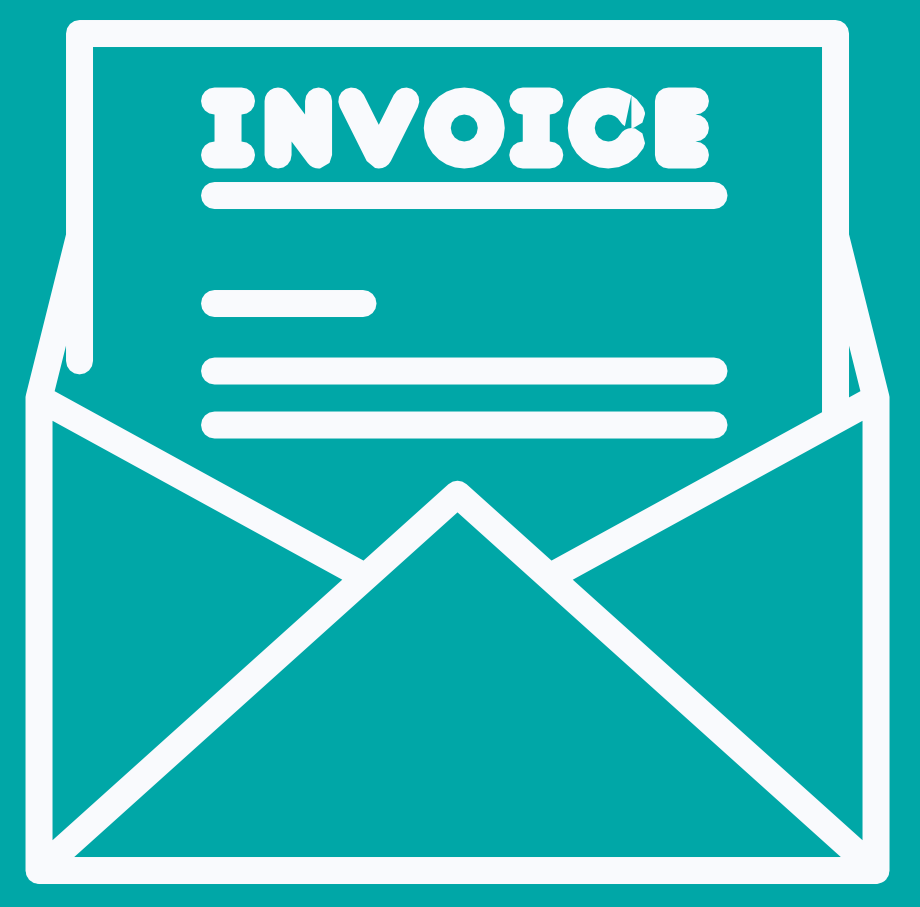

#### FACTURACIÓN&PAGO

Si la Empresa ha sido anotada en el formulario ERS como la parte responsables del pago, APSCA le hará llegar el recibo de facturación en el momento en el que le reenvíe el formulario ERS a la Empresa.

Si le auditor es quien paga el examen, la factura le será enviada después de hecha la reservación.

El pago tiene que hacerse por lo menos 7 días hábiles antes de la fecha del examen para evitar que éste sea desautorizado.

### Tarifas de examen 2022

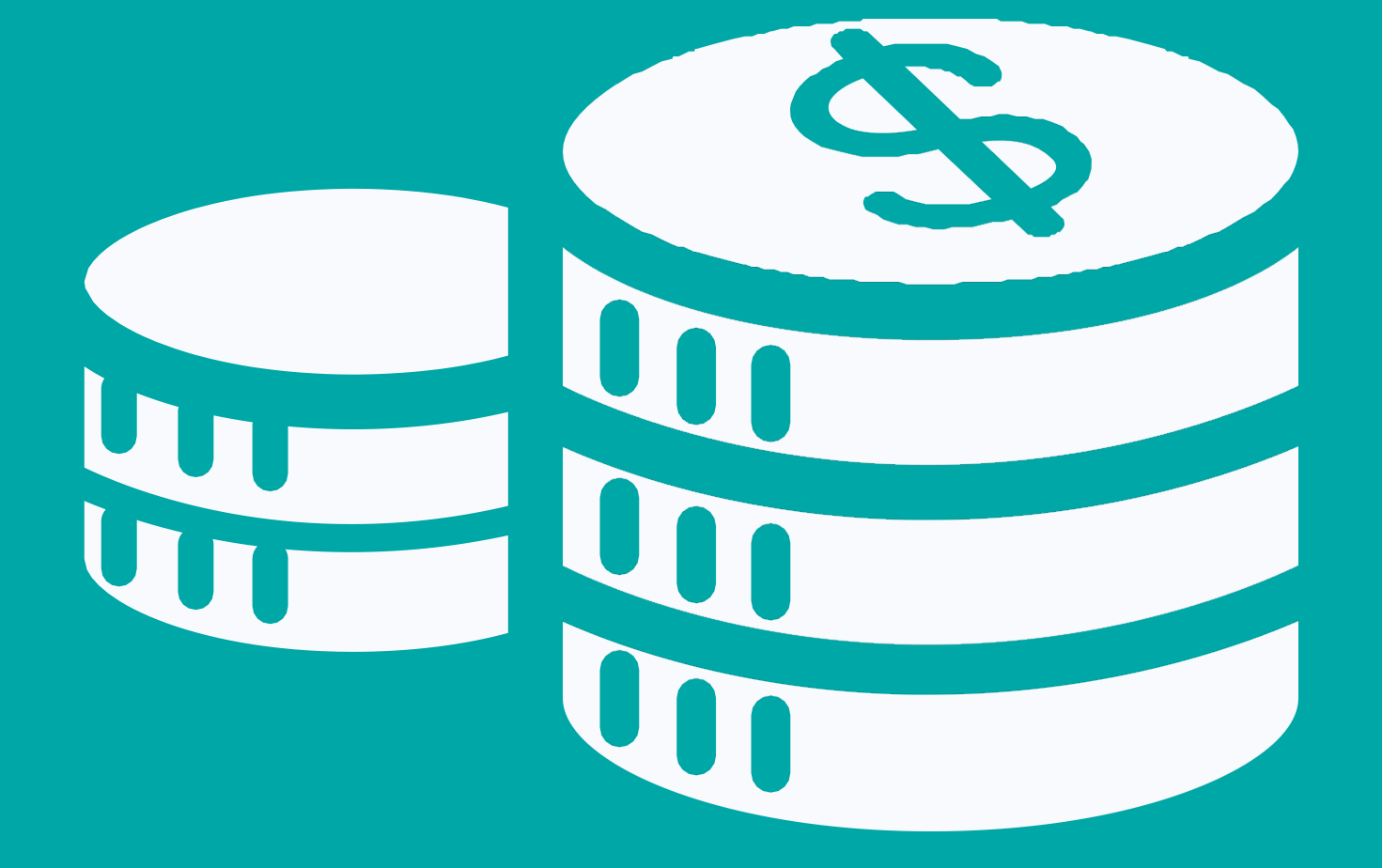

Parte I Parte II

#### En caso de Penalización

Si les Auditores no se presentan a un examen o si se diera un problema tecnológico, se les cobrarían igualmente las tarifas del examen. Es necesario hacer el pago completo antes de reservar nuevamente a través de una ERS.

Cancelac examen

#### \$80 \$95

Cancelación <48 horas antes del

 Part I
 \$80

 Part II
 \$95

**Paso Tres** Crear una cuenta en ProctorU

Utiliza el portal ProctorU para programar tus exámenes y hacer cambios en tus reservaciones.

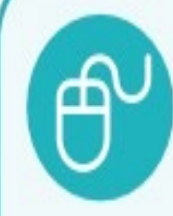

Once an Auditor is approved to book an exam the Auditor must create an account with ProctorU.

Please do this by following this link: <u>https://www.proctoru.com/portals/apsca</u>

Select 'Sign-Up'

Select "Test Taker"

Member Number: APSCA Member Auditor Number (begins with 2170xxxx or 3220xxxx) Complete the remaining information.

Institution: Enter Association of Professional Social Compliance (ASPCA). (Not your Audit Firm.)

Haga click aquí para accesar el portal de ProctorU

## Paso Cuatro

Programa tu examen iniciando sesión en ProctorU

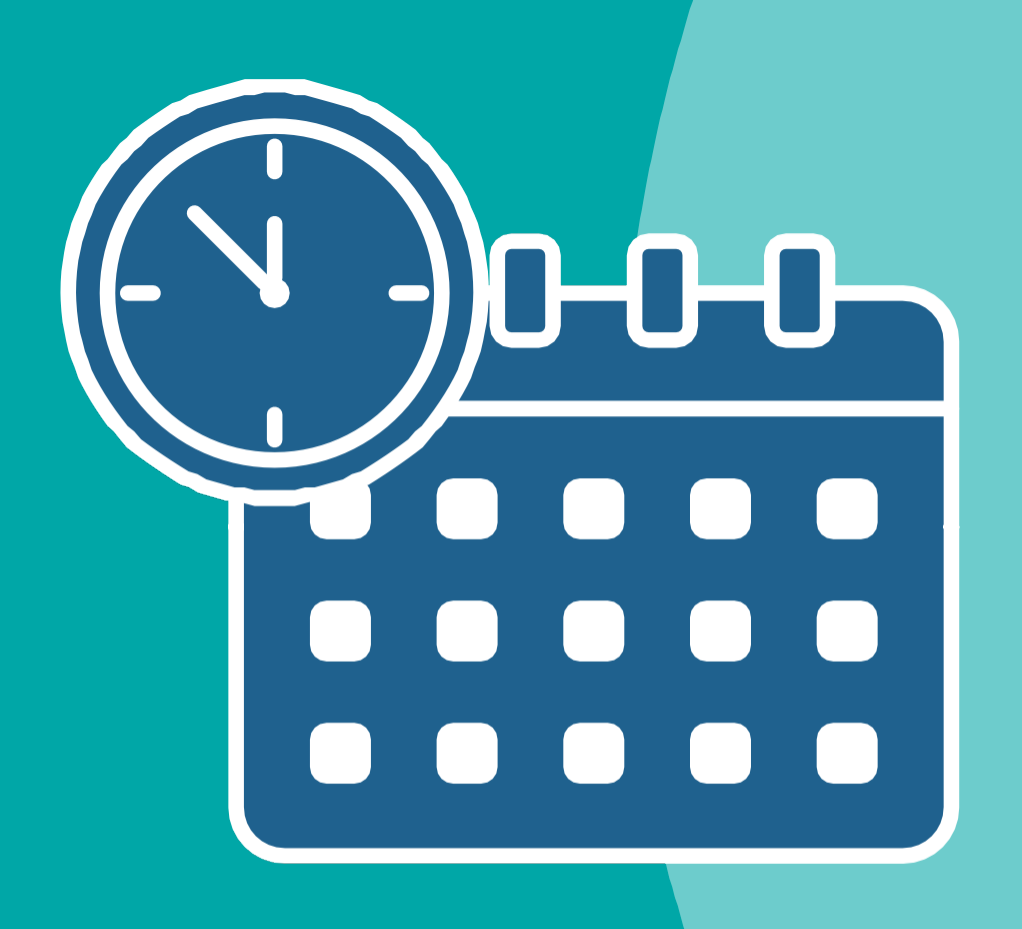

- 1. Selecciona un periodo: elige
  - current term
- 2. Selecciona tu examen: parte I o parte II
  - - a) Asegúrate de haber aprobado
      - parte I antes de programar parte Π
    - b) NO programes ambas partes para el mismo día
- 3. Elige tu idioma
- 4. Elige una **fecha**: se te darán
  - opciones en TU hora local
- 5. Les Auditores recibirán un correo

Los exámenes deben reservarse 14 días antes de la fecha programada

•

Organízate planificando cuidadosamente la fecha de tu examen

Completa el test obligatorio de tu equipo antes del examen

Utiliza el portal ProctorU para gestionar la reserva de tu examen

Ve el video Test Taker Evnorionco

### Información importante para reservar

Para preguntas relacionadas con la reservación de tu examen, por favor contacta con exam@theapsca.org

### iente paso, iprepárate!

la Biblioteca de Recursos (Resource y) para mayor información sobre preparación para el examen

### APSCA

ASSOCIATION OF PROFESSIONAL SOCIAL COMPLIANCE AUDITORS